## PMA100FZ USBとスマホを繋げてミラーリングする方法

前面右の USB スロットに Android 端末もしくは iPhone 端末を接続することで本機と Easy Phone Link の使い方 ミラーリングして、10インチの大画面にスマホの画面を表示することができます。

#### Android 端末の場合

Android 端末の場合は、本機モニターでのタッチ操作で Android 端末のコントロールができ ます。

※Android 端末と接続する場合、はじめにスマホの「開発者者向けオプション」を表示させ USB デバッグを「ON」にする必要がございます。 (こちらの設定は一度行えば以後、機種変更などを行わない限りは設定の必要はございません)

※Android 端末との接続の場合、音声は Bluetooth での接続をする必要がございます。 ※Android 4.4.6~以降より対応となります。

### iPhone 端末の場合

iPhone 端末の場合は、画面のミラー表示のみです。本機モニターでのタッチ操作ではコン トロールはできません。(iPhone 端末での操作となります。)

※iPhone 端末 と接続する場合、各キャリアとの「テザリングオプション」の契約が必要です。 通信事業者との契約内容のご確認をお願い致します。

(テザリングオプションの契約がない場合でも、HDMI 接続で同じ様なミラーリングが行えます。) ※iOS6.0~以降より対応となります。

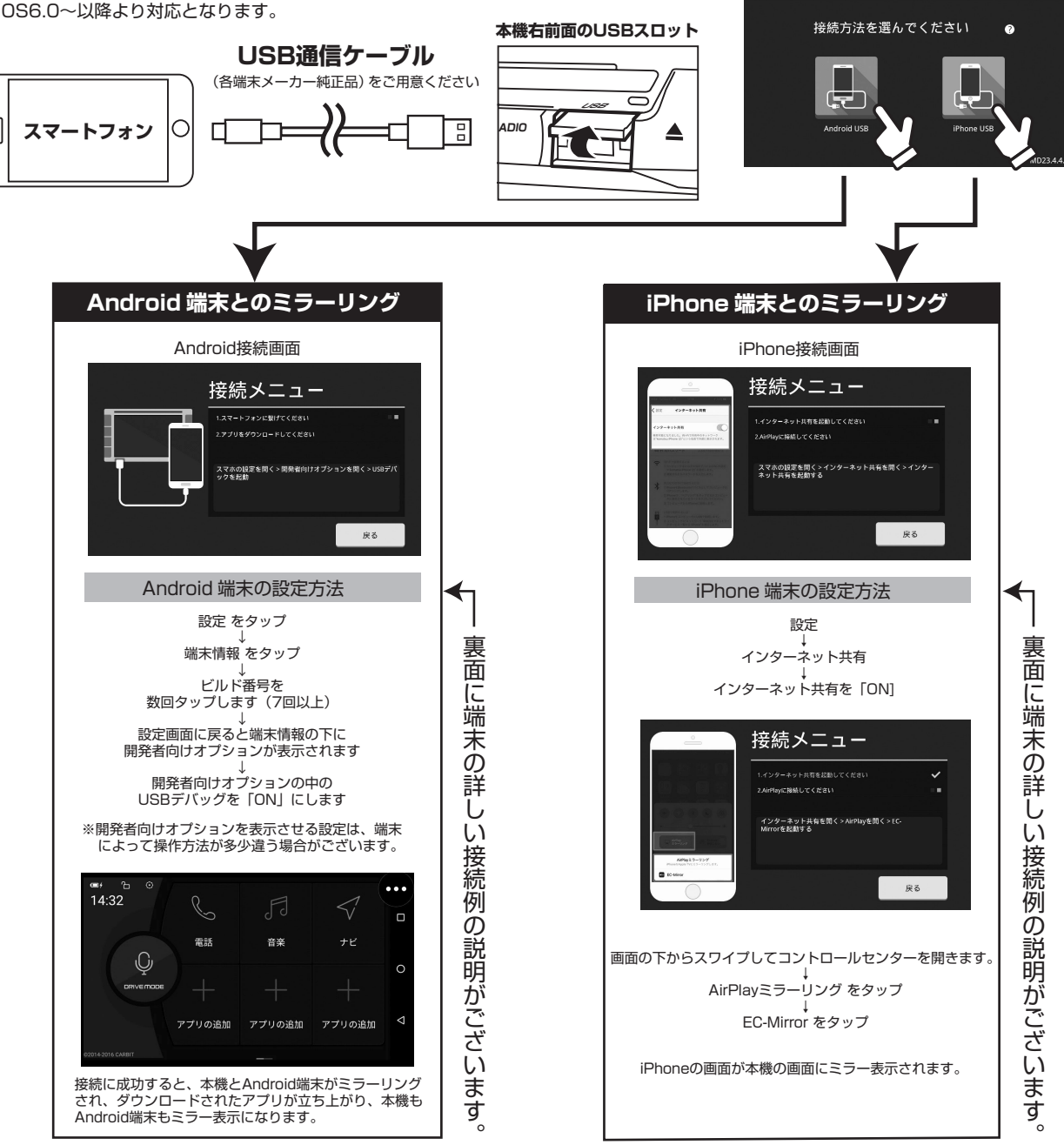

※代表的な例の接続説明です。バージョン、機種によって接続方法が違う場合がございます。

### メイン画面の「Easy Phone Link」を選択します

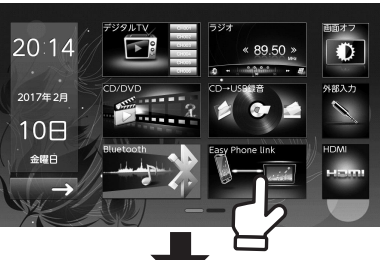

「Android」か「iPhone」を選択し

USBコードを繋ぎます

# ΡΙΧΥDΔ

#### Android端末の設定 (Galaxy S7 edge 例)

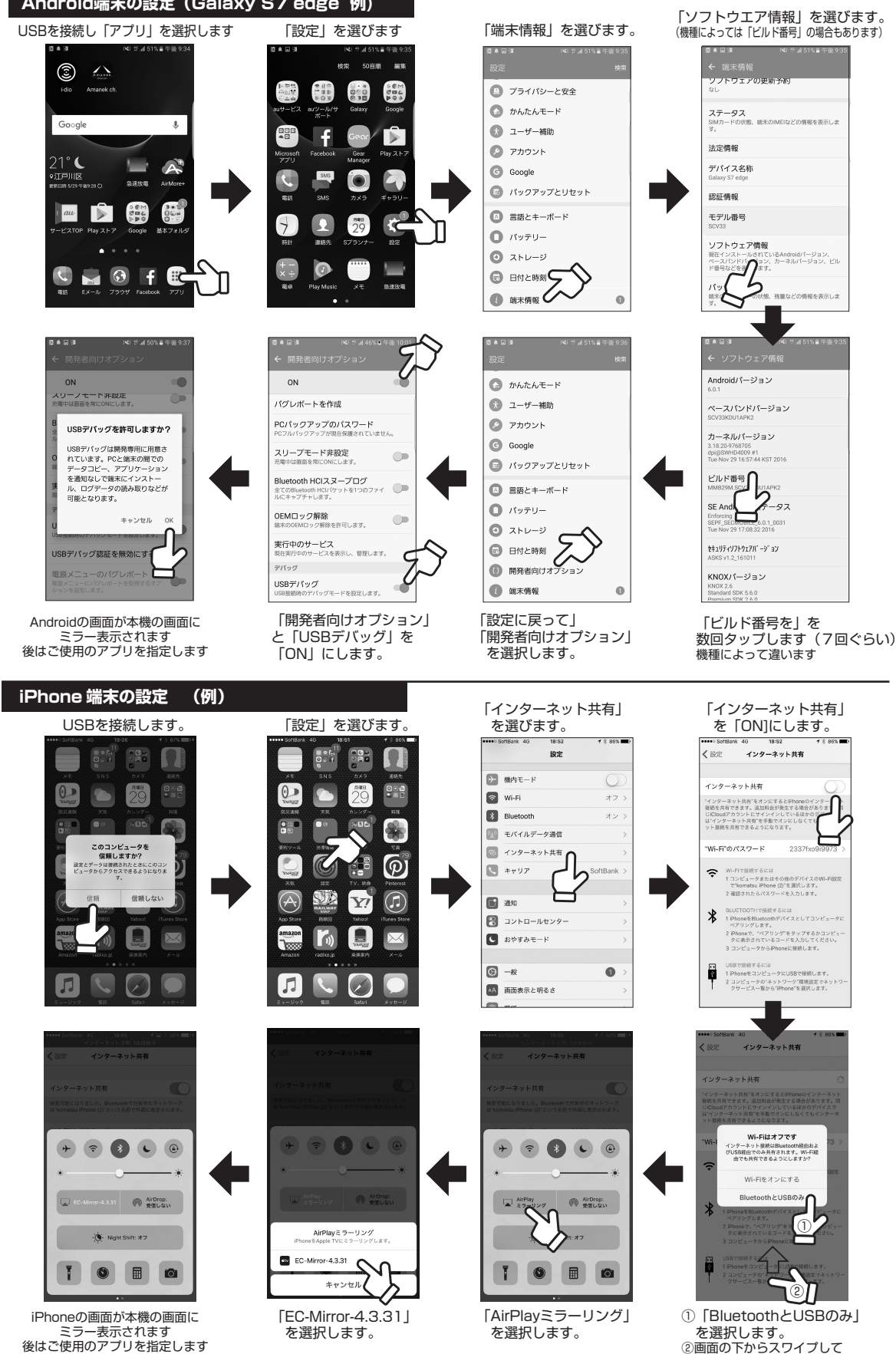

コントロールセンターを開きます

※代表的な例の接続説明です。バージョン、機種によって接続方法が違う場合がございます。